#### SPECIFICATIONS FOR MAILING MATRIX

The accuracy and form of the information contained in the mailing matrix is imperative and is counsel's responsibility.

## **NOTE:** Under CMECF it is counsel's responsibility to include the following officials on the mailing matrix:

\* In ALL Chapter 7 cases, counsel must include the tax collector for the parish of debtor's residence. These addresses have been updated and are as follows:

> Tax Collector/Sheriff *Parish of Assumption* P. O. Box 69 Napoleonville, LA 70390

Tax Collector/Sheriff *Parish of Jefferson* P. O. Box 327 Gretna, LA 70053

Tax Collector/Sheriff *Parish of Lafourche* P. O. Box 5608 Thibodaux, LA 70302

Tax Collector/Sheriff Parish of Plaquemines P. O. Box 99 Pointe-A-La-Hache, LA 70082

Tax Collector/Sheriff *Parish of St. Bernard* P. O. Box 168 Chalmette, LA 70044

Tax Collector/Sheriff *Parish of St. Charles* P. O. Box 440 Hahnville, LA 70057 Tax Collector/Sheriff *Parish of St. James* P. O. Box 83 Convent, LA 70723

Tax Collector/Sheriff *Parish of St. John the Baptist* P. O. Box 1600 LaPlace, LA 70069-1600

Tax Collector/Sheriff Parish of St. Tammany P. O. Box 1120 Covington, LA 70434

Tax Collector/Sheriff *Parish of Tangipahoa* P. O. Box 727 Amite, LA 70422

Tax Collector/Sheriff *Parish of Terrebonne* P. O. Box 1670 Houma, LA 70361

Tax Collector/Sheriff *Parish of Washington* P. O. Box 668 Franklinton, LA 70438 \* In ALL Chapter 7 corporate bankruptcies, counsel must include:

Secretary of State State of Louisiana Attn: Helen Combo P. O. Box 94125 Baton Rouge, LA 70804-9125

\* In ALL Chapter 11 bankruptcies, counsel must include:

Secretary of State State of Louisiana Attn: Helen Combo P. O. Box 94125 Baton Rouge, LA 70804-9125

#### and

Internal Revenue Service P.O. Box 21126 Philadelphia, PA 19114

# **NOTE:** The Creditor Mailing Matrix must be uploaded at the time of filing of the Petition.

#### FYI: The following agencies make up a Special Mailing Group

# which gets notice of every bankruptcy filed in the Eastern District of Louisiana:

Collector of Revenue City of New Orleans City Hall Annex New Orleans, LA 70112

Louisiana Department of Revenue Collection Division/Bankruptcy Section P. O. Box 66658 Baton Rouge, LA 70896-9988

Delinquent Accounts Unit Louisiana Department of Labor Office of Regulatory Services P. O. Box 44127 Baton Rouge, LA 70804-4127

U. S. Attorney's Office 501 Magazine Street Suite 210 New Orleans, LA 70130

Specifications for a Mailing matrix are as follows:

- \* The name and address of each creditor must be no more than five lines.
- \* Each line may contain no more than 40 characters including blanks.
- \* Name and addresses should be left justified (flush against the left margin, no leading blanks).
- \* Account numbers or "attention" lines should be placed on the second line of the name/address.
- \* All states must be in two-letter abbreviation.
- \* City, state and Zip Code must be on the last line of the address.
- \* Nine-digit Zip Codes must be typed with a hyphen separating the two groups of digits.
- \* Each creditor must be separated by at least one blank line.
- \* Do not include page numbers, headers, footers, etc.
- \* Save the matrix as an ASCII file format with **.txt** extension.

### CONVERTING A MAILING MATRIX TO A .TXT FILE

The mailing matrix must be in ASCII file format with an appropriate text extension such as **.txt** before it can be successfully uploaded into the CMECF system.

The following instructions will guide you through conversion of a creditor matrix file from a WordPerfect or Word file to a **txt.** file.

Having created the mailing matrix in WordPerfect or Word,

- \* Open the mailing matrix file.
- \* Click **File** on the Menu bar.
- \* In the drop-down list, click **Save As**.

The **Save As** window appears.

#### (Continued on next page)

#### **IN WORDPERFECT**

\* Click the down arrow to the right of the **File Type** field as shown below.

|                    | <b>&gt;</b>         |   |                         |   |
|--------------------|---------------------|---|-------------------------|---|
| File <u>n</u> ame: | C:\matrix.wpd       |   |                         | • |
| File type:         | S WordPerfect 6/7/8 | - | Last modified: Any Time | • |

A drop-down list similar to the one below will appear.

|                    | in Constant State                     |      |
|--------------------|---------------------------------------|------|
|                    | ANSI (Windows) Generic Word Processor |      |
|                    | ANSI Windows Text                     |      |
|                    | ASCII (DOS) Delimited Text            |      |
|                    | ASCII (DOS) Generic Word Processor    |      |
|                    | ASCII DOS Text                        |      |
| •                  | EDGAR                                 |      |
|                    | XII Excel 3.0                         |      |
| -lie <u>n</u> ame: | 💐 Excel 4.0                           | •    |
| File type:         | WordPerfect 6/7/8                     | ▼ La |

- \* Scroll up through the list until you find **ASCII DOS Text**.
- \* Select ASCII DOS Text.
- \* Enter the file name in the **File Name** box.

| -<br><mark>File <u>n</u>ame:</mark> *.txt | •                           | <u>S</u> ave |
|-------------------------------------------|-----------------------------|--------------|
| File type: E ASCII DOS Text               | ▼ Last modified: Any Time ▼ | Close        |
| Password protect                          | Find Advanced New Search    |              |

- \* Click the **Save** button.
- \* Close WordPerfect.

### IN MICROSOFT WORD

\* Click the down arrow to the right of the **Save As Type** field as shown in the following screen.

| I                     |                       |        |
|-----------------------|-----------------------|--------|
| File <u>n</u> ame:    |                       | E Save |
| Save as <u>t</u> ype: | Word Document (*.doc) | Cancel |

A drop-down list similar to the one below will appear.

| J                  |                                    | _ |        |
|--------------------|------------------------------------|---|--------|
| File <u>n</u> ame: |                                    | • | E Save |
| _                  | ,                                  | = |        |
| Save as type:      | Text Only (*.txt)                  | - | Cancel |
|                    | Word Document (*.doc)              |   |        |
|                    | Web Page (*.htm; *.html)           |   |        |
|                    | Document Template (*.dot)          |   |        |
|                    | Rich Text Format (*.rtf)           |   |        |
|                    | Text Only (*.txt)                  |   |        |
|                    | Text Only with Line Breaks (*.txt) | • |        |

- \* Scroll through the list until you find **Text Only** (\*.txt).
- \* Select **Text Only** (\*.**txt**).
- \* Enter the file name in the **File Name:** box.

| File <u>n</u> ame:    | <b>•</b>          | Save Save |
|-----------------------|-------------------|-----------|
| Save as <u>t</u> ype: | Text Only (*.txt) | Cancel    |

- \* Click the **Save** button.
- \* Close Microsoft Word.

### UPLOADING A CREDITOR MATRIX

\* Click **Bankruptcy** on the CM/ECF Main Menu bar shown below.

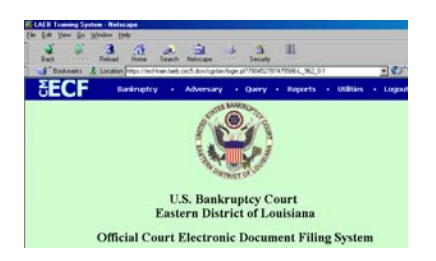

The Bankruptcy Events screen appears as shown below.

| Sankruptcy Events    |
|----------------------|
| Answer/Response      |
| <u>Appeal</u>        |
| Claim Actions        |
| Creditor Maintenance |
| <u>File Claims</u>   |
| Motions/Applications |
| Notices              |
| Open a BK Case       |
| Other                |
| Plan                 |
| CaseUpLoad           |
|                      |

\* Click Creditor Maintenance.

1

The Creditor Maintenance screen appear as shown below.

\* Click **Upload a creditor matrix file**.

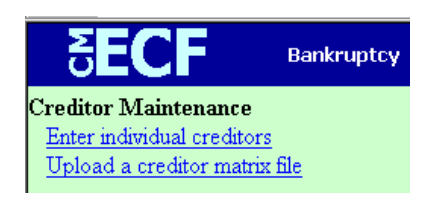

The Case Number screen appears as shown below.

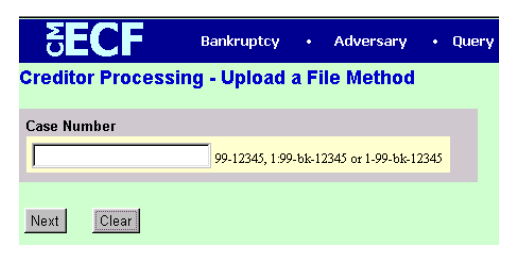

- \* Enter the case number.
- \* Click Next.

The Load Creditor Information screen appears as shown below.

| <b>ECF</b>                         | Bankruptcy                        | •    | Adversary | • | Query | • | Reports | • | Utilities | •   | Logo |
|------------------------------------|-----------------------------------|------|-----------|---|-------|---|---------|---|-----------|-----|------|
| Load Creditor Inf                  | ormation                          |      |           |   |       |   |         |   |           |     |      |
|                                    | Case number                       | 01-1 | 0056      |   |       |   |         |   |           |     |      |
| Enter name of file and<br>Example: | d click on Next<br>clereditor.scn | E    |           | - | _     | - | _       | - | Bro       | wse |      |
| Next Clear                         |                                   |      |           |   |       |   |         |   |           |     |      |

\* Click the **Browse** button to locate the mailing matrix file.

The File Upload window appears as shown below.

| <b>∂ECF</b>                          | Bankruptcy + Adversary + Query + Reports + Utilities + Log |
|--------------------------------------|------------------------------------------------------------|
| Load Creditor Info                   | rmation                                                    |
|                                      | File Upload 💽 🗵                                            |
|                                      | Look in 🔄 My Documents 🔄 💽 🛃 🛅 🕅 💷                         |
| Enter name of file and<br>Example: ( | Corel User Files My Pichares Browse                        |
| Next                                 |                                                            |
|                                      |                                                            |
|                                      |                                                            |
|                                      | File game. Open                                            |
|                                      | Files of type: Tarcel                                      |

- \* Click the down arrow to the right of the **Files of type** field.
- \* Select **All Files**[\*.\*] as shown below.

| Choose file        |                 |                          | ?×           |
|--------------------|-----------------|--------------------------|--------------|
| Look in: 🧲         | practice        | - 🗈 💆                    | 📸 🔳          |
| 🗋 demond           |                 | 🚞 kevinlew               | ť            |
| 🗋 geneann          |                 | 🚞 sean                   | <b>N</b>     |
| 🗀 helen            |                 | 01-10357 matrix.txt      | - t          |
| 🗋 jennifer         |                 | 💫 advshell.wpd           | 1            |
| 🗋 kathy            |                 | 📆 affidavitofdefault.PDF | 1            |
| 🗋 kevinfoe         |                 | 🔝 affidavitreemployment  | .PDF 🎽       |
|                    |                 |                          |              |
| •                  |                 |                          | Þ            |
| File <u>n</u> ame: |                 |                          | <u>O</u> pen |
| Files of type:     | All Files (*.*) | •                        | Cancel       |

\* Locate the mailing matrix file.

# **NOTE:** Always preview a file BEFORE associating it with your docket entry.

- \* Right click on the file.
- \* Click **Open** on the drop-down menu as shown below.

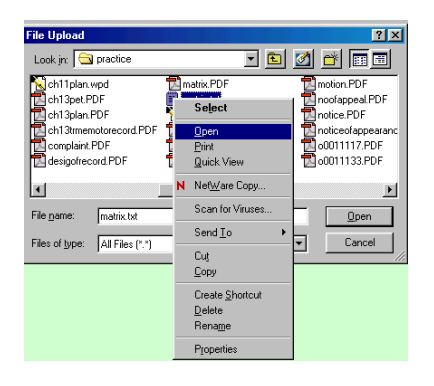

Notepad will open with the designated file as shown below.

| 🖉 matrix.txt - Notepad             | - 🗆 🗵 |
|------------------------------------|-------|
| <u>Eile Edit Search Help</u>       |       |
|                                    |       |
| ABC Credit Corporation             |       |
| 123 Magazine Street                |       |
| New Orleans, LA 70130              |       |
|                                    |       |
| Macu's                             |       |
| P. 0. Box 36363                    |       |
| New York NY 10012                  |       |
|                                    |       |
|                                    |       |
| Hibernia National Bank             |       |
| 313 Carondelet Street              |       |
| new or realis, CH 70112            |       |
|                                    |       |
| Internal Revenue Service           |       |
| Memphis, TN 37501                  |       |
|                                    |       |
| State of Louisiana                 |       |
| Department of Revenue and Taxation |       |
|                                    | -     |
|                                    | ▶ //  |

- \* Verify that this is the correct matrix file and that there are blank lines separating the creditors.
- \* Close the window by clicking on the **"X"** on the (blue) Note Pad title bar.

This will bring you back to the File Upload window.

\* Click the **Open** button in the File Upload screen to associate the matrix file to the bankruptcy case.

| File Upload                                                                                                   |                                                                                                | ?×                                                                                             |
|----------------------------------------------------------------------------------------------------|------------------------------------------------------------------------------------------------|------------------------------------------------------------------------------------------------|
| Look jn: 🔂 practice                                                                                           | - 1                                                                                            | 🛃 🖆 🛅                                                                                          |
| Ch11plan.wpd<br>ch13pet.PDF<br>ch13plan.PDF<br>ch13plan.PDF<br>ch13plan.PDF<br>complaint.PDF<br>complaint.PDF | matrix.PDF matrix.txt matrix.wpd matrix.wpd memotorecord.PDF minuteentry.PDF misc.PDF misc.PDF | motion.PDF<br>noofappeal.PDF<br>notice.PDF<br>noticeofappearanc<br>00011117.PDF<br>0001113.PDF |
|                                                                                                    |                                                                                                | <u>)</u>                                                                                       |
| File name: matrix.txt                                                                                         |                                                                                                | <u>Open</u>                                                                                    |
| Files of type: All Files (*.*)                                                                                |                                                                                                | Cancel                                                                                         |

\* Click **Next**.

The next screen displays the total number of creditors being added to the case.

**NOTE** If the total number of creditors entered is not the same as the total number of creditors on the submitted matrix, click the browser's **BACK** button and research the error.

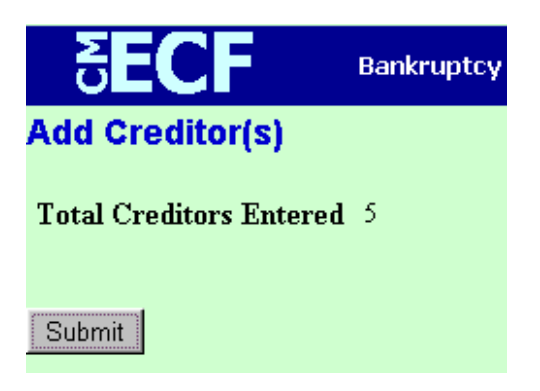

If the total number of creditors is correct, click **Submit**.

The Creditor Receipt screen appears as shown below. This screen confirms the number of creditors added to the case.

| SECF Ba                        | nkruptcy | • Ad    | versa |
|--------------------------------|----------|---------|-------|
| Creditors Receipt              |          |         |       |
| Case Number                    | 2-01-b   | k-10054 |       |
| Total Creditors Added to Datab | ase 5    |         |       |
|                                |          |         | _     |
|                                |          |         |       |
| <u>File A Proof Of Claim</u>   |          |         |       |
| Return To Creditor Maintenanc  | e Menu   |         |       |
|                                |          |         |       |

Uploading the mailing matrix is complete.

# It is strongly suggested that you print the Creditors Receipt for your records.

To print a copy, click the **Print** icon on your browser menu bar as shown below.

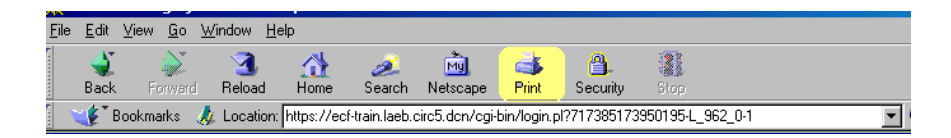

### TO FILE AN AMENDED CREDITOR MAILING MATRIX

#### **To Create the Amended Matrix:**

- \* Create a document with the full bankruptcy case heading including name of debtor(s) and case number.
- \* Title the document.
- \* In the body of the document, list the creditor(s) to be added to the matrix, i.e., ADD THE FOLLOWING CREDITORS:.
- \* Then list creditor(s) to be deleted from the matrix, i.e., DELETE THE FOLLOWING CREDITORS:.
- \* Be sure to date and sign the original, then convert the file to PDF format.

#### To file the Amended Matrix on CMECF:

- \* Click **Bankruptcy**.
- \* Click **Other**.
- \* At the next screen, enter the Case Number.
- \* Click **Next**.
- \* The Document Selection screen appears.
- \* Select **Amended Creditor Matrix** as shown in the screen below.

| 20 Largest Unsecured Creditors |
|--------------------------------|
| Affidavit 📃                    |
| Amended Creditor Matrix        |
| Amended Schedules              |
| Amended Voluntary Petition     |
| Brief                          |
| Brief Memorandum               |
| Certificate of Service         |
|                                |
|                                |
| Next Clear                     |

\* Click Next.

- \* At Joint Attorney prompt, click **Next**.
- \* At Party Selection screen, select the **Debtor** as shown in the screen below.

| Miscellaneous:<br>03-10630 Penelope Pearson                                |                      |
|----------------------------------------------------------------------------|----------------------|
| Select the Party:<br>Pearson, Penelope (Debtor)<br>US Trustee (US Trustee) | Add/Create New Party |
|                                                                            |                      |
| Next Clear                                                                 |                      |

- \* Click **Next**.
- \* At the PDF selection screen, locate, preview and associate the amended matrix file.
- \* Click Next.
- \* The next screen appears as shown below advising that "Court Will Add or Modify Creditor(s)"

| Court Will | Add o | r Modify Creditor(s). |
|------------|-------|-----------------------|
| Next       | Clear |                       |

\* Click **Next**.

The Modify Text screen appears as shown below.

| Docket Text: Modify as Appropriate. | Amendment to List of        |
|-------------------------------------|-----------------------------|
| Creditors.                          | Filed by Penelope Pearson . |
| (Crotty, Attorney)                  |                             |
| Next Clear                          |                             |

\* If you were filing a 2<sup>nd</sup> or 3<sup>rd</sup> Amended Matrix, you would make the appropriate selection from the pre-set text by clicking on the down arrow to the right of the first text box as shown below.

| Docket Text: Modify as Appro | priate.                            |
|------------------------------|------------------------------------|
| Second                       | Amendment to List of Creditors.    |
| Sealed<br>Second Amended     | elope Pearson . (Crotty, Attorney) |
| Second                       |                                    |
| Sixth                        |                                    |
| Supplemental                 |                                    |
| Support                      |                                    |
| Sworn                        |                                    |
| Third                        |                                    |
| Third Party                  |                                    |
| Third Amended                |                                    |
| Unopposed                    | <b>•</b>                           |

Then make the appropriate selection as shown below.

| Second     | Amendment to List of Creditors.                |
|------------|------------------------------------------------|
|            | Filed by Penelope Pearson . (Crotty, Attorney) |
|            |                                                |
| Next Clear |                                                |

\* If there's nothing to be modified, just click **Next**.

The Final Text screen appears.

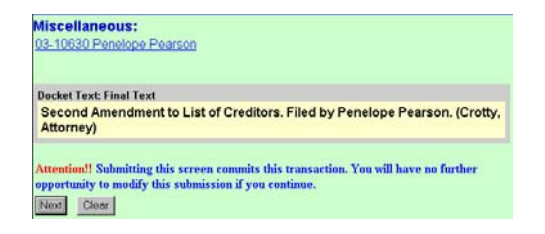

\* Click **Next**.

The Notice of Electronic Filing appears which you should always print.